## Inštalácia ovládačov pre JA-80T pod Windows 7

## Príprava:

- Stiahnite súbor s ovládačom do adresára na pevnom disku vášho počítača. Ovládač nájdete na na dodanom CD / DVD alebo na internetovej stránke <u>www.jablotron.sk</u> v sekcii Download / Softvér – firmvér – ovládače (súbor s názvom "Ovládače pre Vista64b.zip).
- 2. Stiahnuté súbory ovládača rozbaľte do vytvoreného adresára programom WinRar. Na rozbaľovanie súborov nepoužívajte Windows ani iné "pakovacie" programy!
- Otvorte "Správcu zariadení": POČÍTAČ / VLASTNOSTI / SPRÁVCA ZARIADENÍ (pre operačný systém Windows v anglickom jazyku COMPUTER / PROPERTIES / DEVICE MANAGER).
- 4. Pripojte rozhranie JA-80T k počítaču.
- 5. Win7 sa bude snažiť nainštalovať vlastný ovládač. Po chvíli zistí, že takýto ovládač nemá k dispozícii a zobrazí v pravom dolnom rohu (pri systémových hodinách) "bublinovú" informáciu o tom, že sa ovládač nenainštaloval *pozri obrázok:*

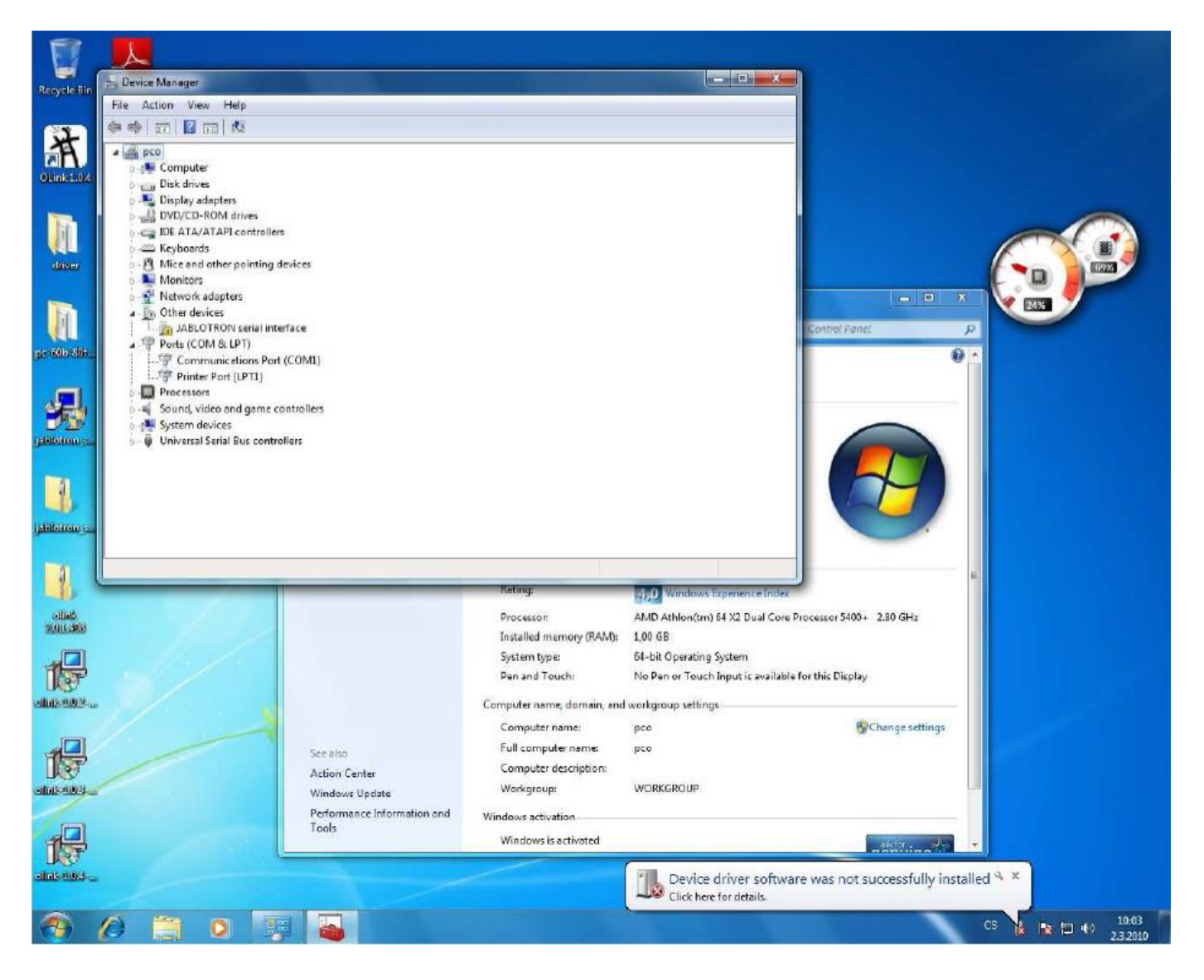

6. Ďalej pokračujte podľa krokov na nasledujúcich stranách:

Kliknite pravým tlačidlom myši na položku "Ostatné zariadenia" a zvoľte "Aktualizovať ovládač" (po anglicky "Others devecis" / "Update drivers"):

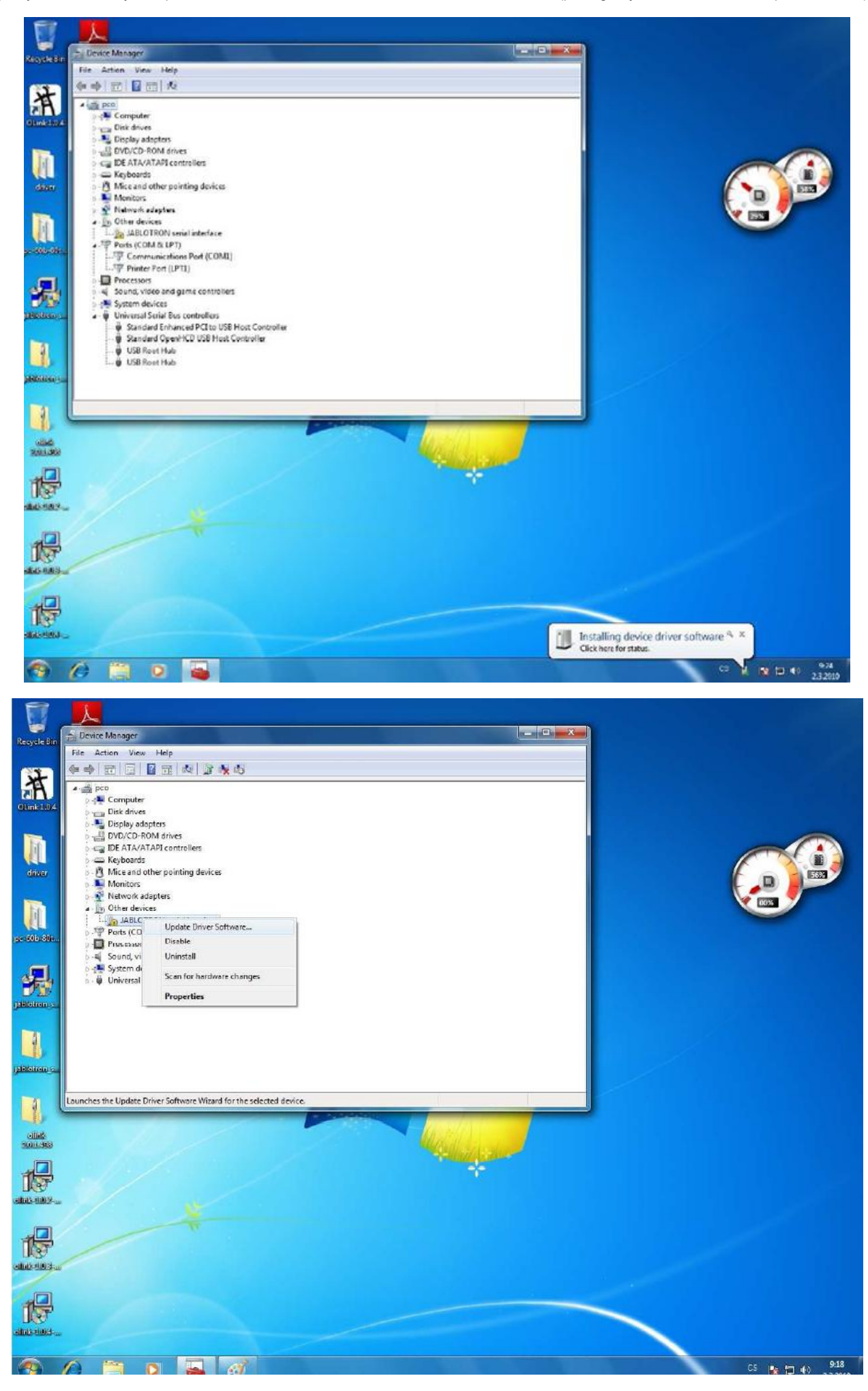

Vyberte možnosť "Vyhľadať a zvoliť ovládač k inštalácii" (Browse my computer for driver software):

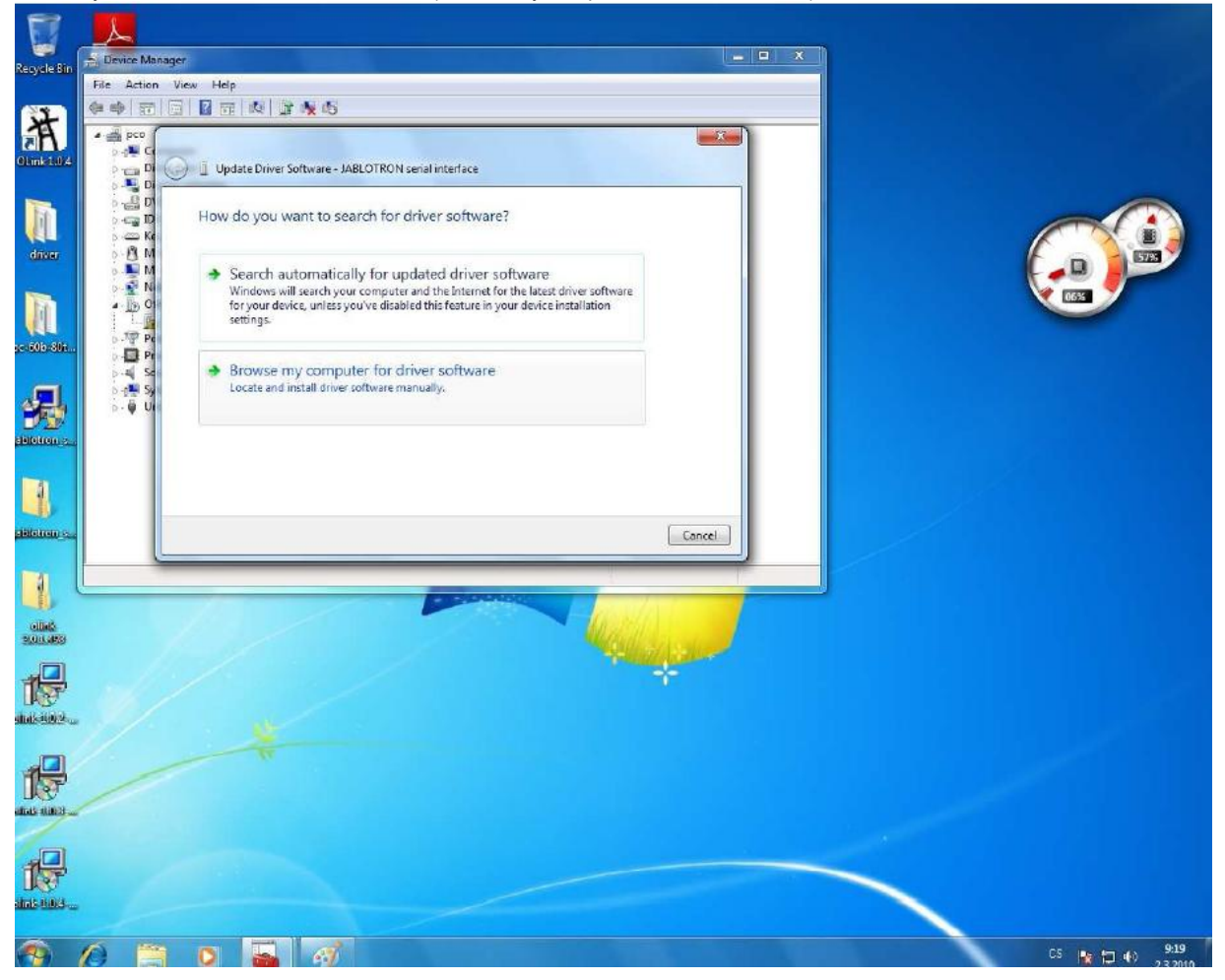

Ukážte systému Windows adresár (klikutím na tlačidlo Prehľadať resp. Browse), v ktorom je umiestnený ovládač "**Jablosi.inf**". Štandardne je to adresár : jablotron\_serial\_interface\_2k\_2k3\_xp\_vista a potvrďte voľbu stlačením tlačidla **OK**.

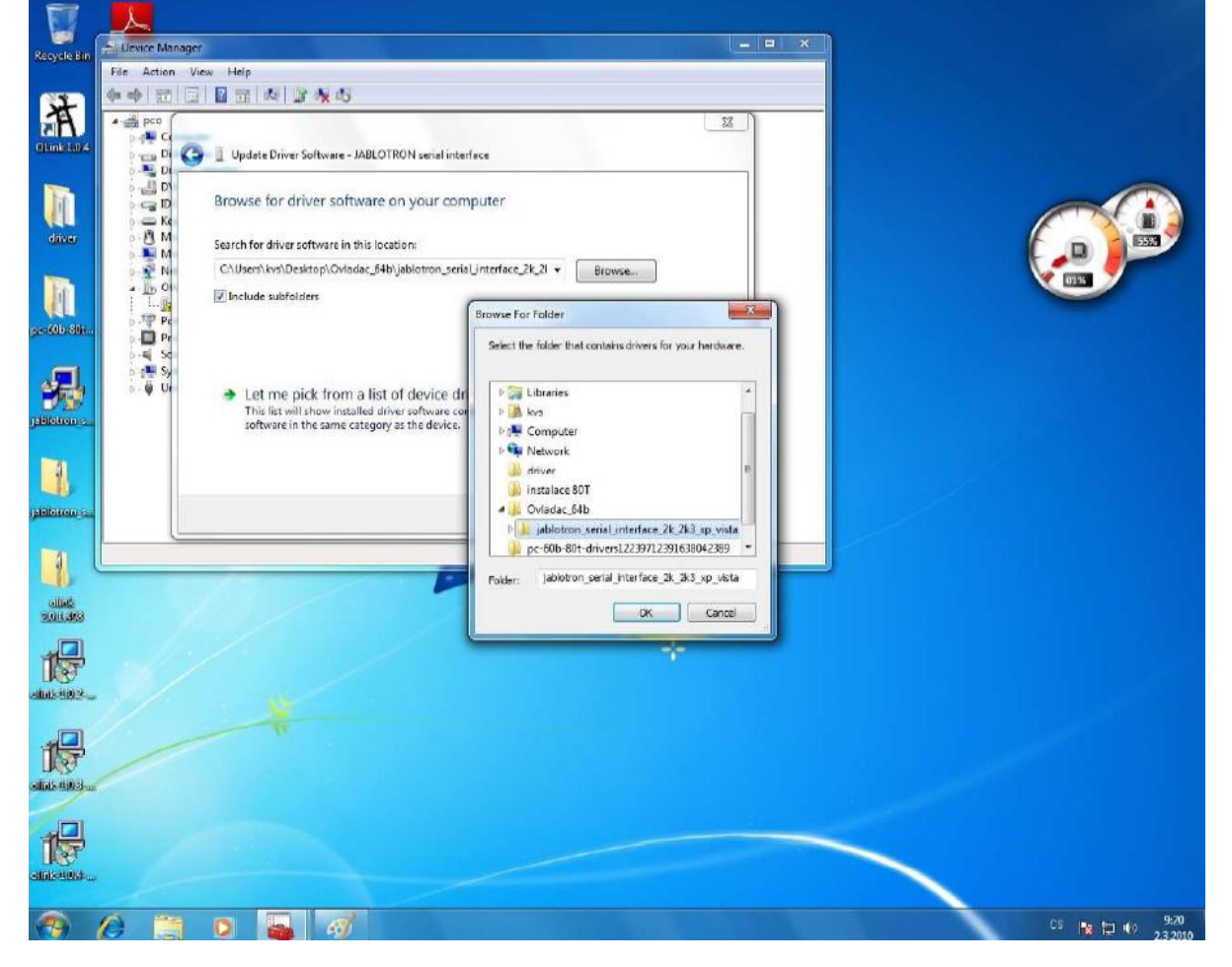

Ignorujte hlásenie Windowsu o vierohodnosti softvéru – stlačte "Inštalovat" resp. "Vždy dôverovať tomuto softvéru " (anglicky: Install this driver software anyway).

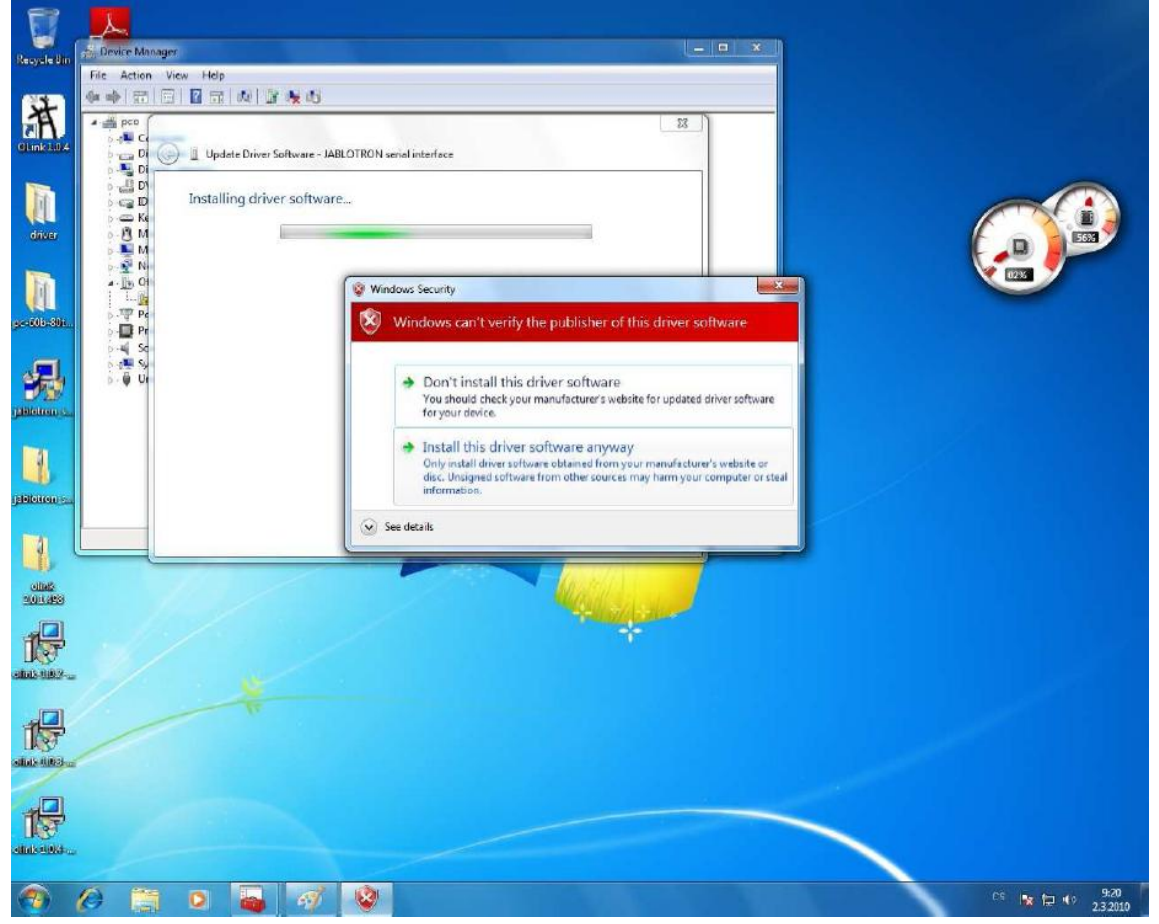

Následne počítač nainštaluje ovládače. Po ukončení inštalácie zobrazí správu o správnom ukončení inštalácie. Kliknite na tlačidlo "Zavriet" ("Close").

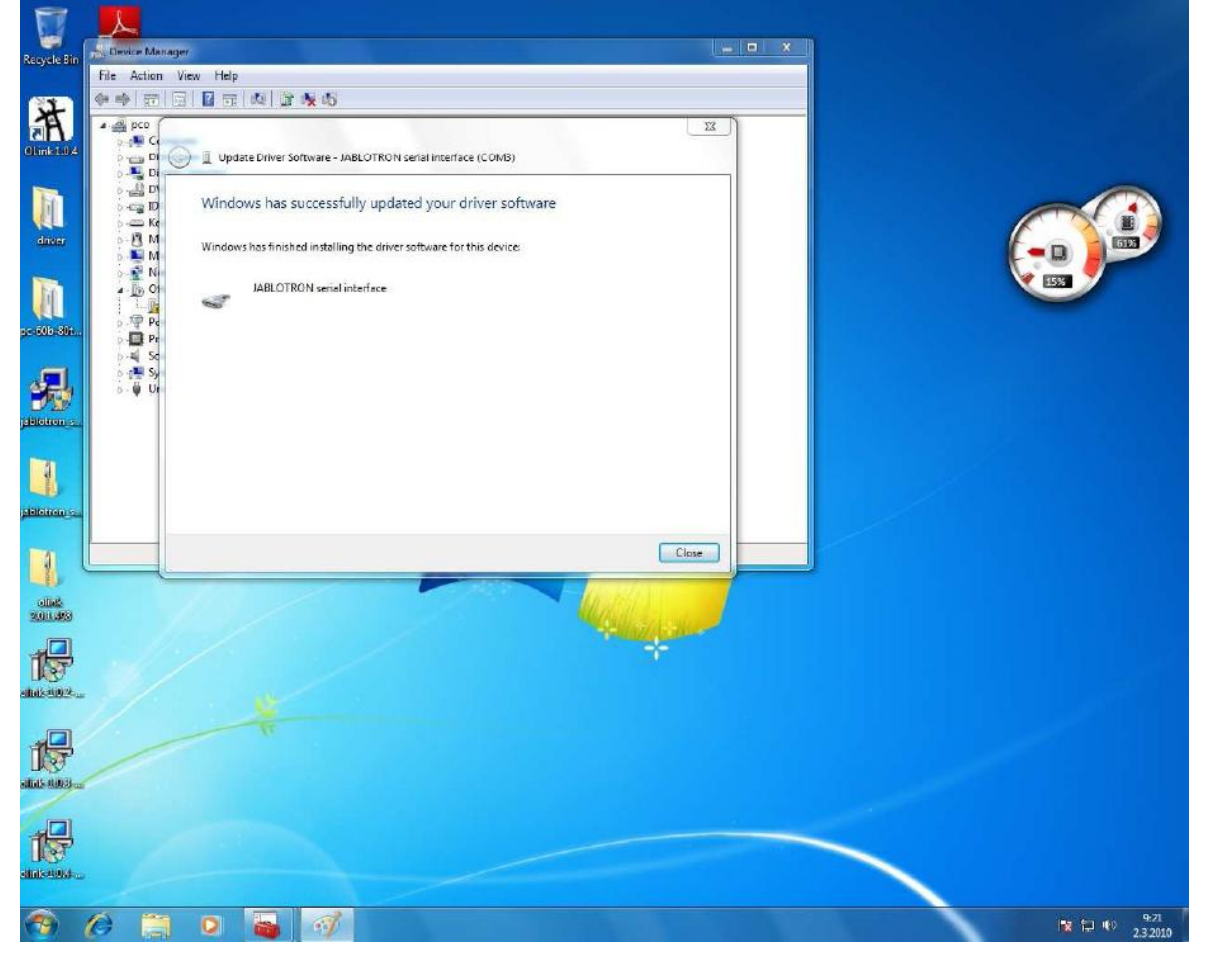

Skontrolujte v Správcovi zariadení (Device manager), či sa medzi portami (COM a LPT) (anglicky: Ports (Com & LPT)) nachádza Jablotron Serial Interface. V radičoch USB (anglicky: Universal Serial Bus cotrollers) sa nezobrazuje.

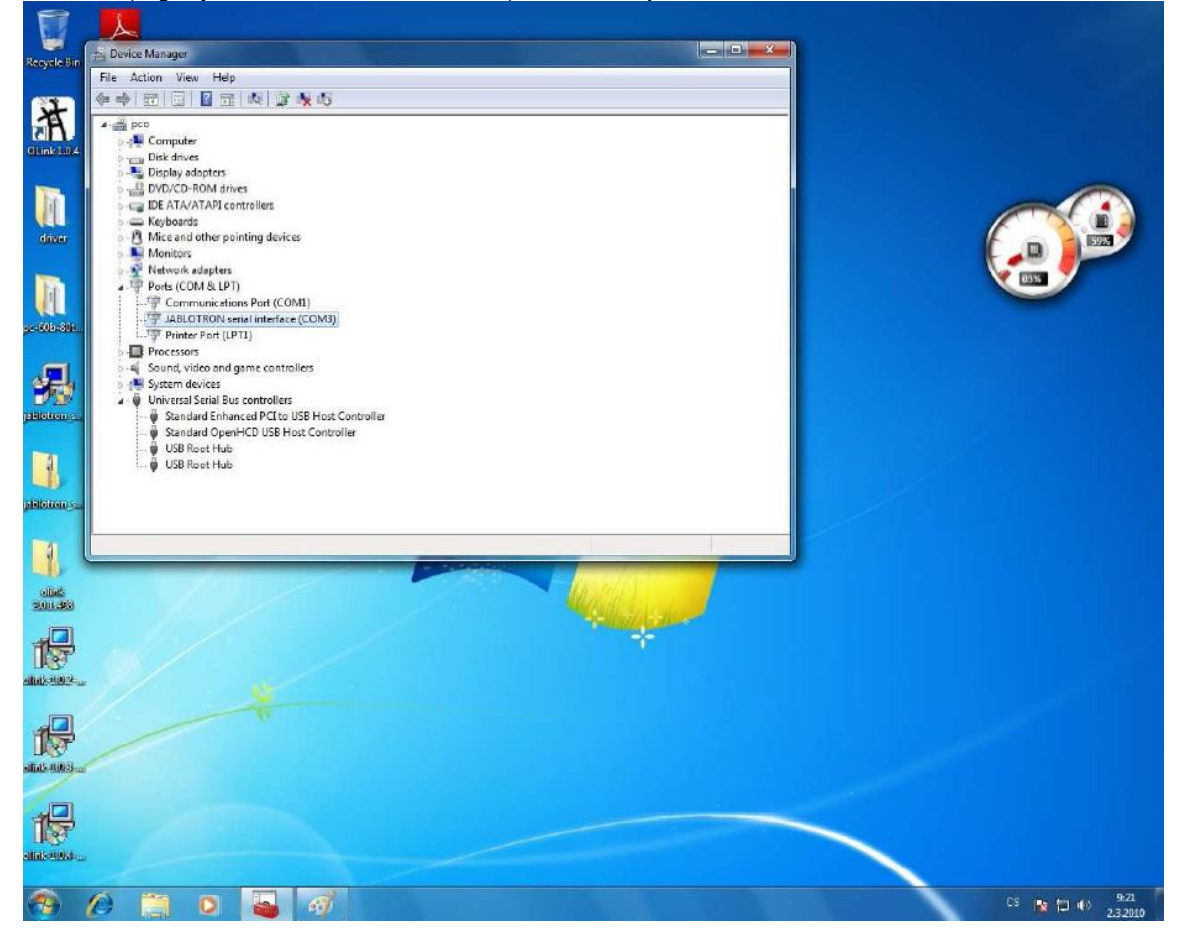

Na záver pripojte k počítaču ústredňu a odskúšajte, či správne pracuje program ComLink alebo OLink (odskúšajte, či sa korektne načítajú nastavenia GSM komunikátora).

| Link test |                |              |                  |                                    |                    |                                               |                 |                       |                           |         |   | and the second second |            |
|-----------|----------------|--------------|------------------|------------------------------------|--------------------|-----------------------------------------------|-----------------|-----------------------|---------------------------|---------|---|-----------------------|------------|
| Upravit 2 | obrazit Nast   | avení Okno   | Nápověd          |                                    |                    | -                                             |                 | 1 400                 |                           |         |   |                       |            |
| 4 U.s.    | and the second | Si Manitar I | E<br>Istiados II | dialart Obiald                     | Qui<br>Darifaria M | anternant Consider Size                       | n 18            | - Rawrota             |                           |         |   |                       |            |
|           |                |              |                  |                                    |                    |                                               |                 |                       |                           |         |   |                       |            |
|           |                |              |                  |                                    |                    |                                               |                 |                       |                           |         |   |                       |            |
|           |                |              |                  |                                    |                    |                                               |                 |                       |                           |         |   |                       |            |
|           |                |              |                  |                                    |                    |                                               |                 |                       |                           |         |   |                       |            |
|           |                |              |                  |                                    |                    |                                               |                 |                       |                           |         |   |                       |            |
|           |                |              | GSM              | Komunikátor                        |                    | _                                             |                 |                       |                           | X       |   |                       |            |
|           |                |              | 06               | ecná nastavení Nasta               | veni SMS přer      | nosu a hlasového upozomění 📔                  | Programovatelna | é texty   Přenos na l | PCO                       |         |   |                       |            |
|           |                |              |                  |                                    | (anota)            | _                                             |                 | Servis                |                           |         |   |                       |            |
|           |                |              |                  | ervan) pristupový kod              | 2000               | Potwzeni prichozion Sivi                      | ~ M             | Sart měření           | Koneomél                  | ent     |   |                       |            |
|           |                |              | 6                | Jävatelský přístupový kó           | d 1111             | Siedování GSM agnálu                          | F               | úrovně signálu        | crovně sig                | nāk.    |   |                       |            |
|           |                |              | P                | JIN SIM karty                      |                    | Reakce komunikátoru nej<br>volání             | ofichozí        | Úroveň                | 0                         |         |   |                       |            |
|           |                |              |                  |                                    |                    | Zvedá og 25 sekundách                         | vončni 👻        |                       |                           |         |   |                       |            |
|           |                |              | 4                | min. (0)                           | max. (9)           | <ul> <li>Funkce připnieného telefo</li> </ul> |                 | Reset komuniké        | itaru da výrobn           | iho     |   |                       |            |
|           |                |              |                  | <u></u>                            | <u>, , ,</u>       | Béžná telefonní linka                         | -               | nae                   | laveni                    |         |   |                       |            |
|           |                |              |                  | 1                                  |                    | Nouzové telefonn i číslo                      | _               | Reset komunik         | cátoru - vymazá           | ni.     |   |                       |            |
|           |                |              | Z                | (esilien i reproduktoru<br>min (0) | (P), rem           |                                               | <u> </u>        |                       |                           |         |   |                       |            |
|           |                |              |                  |                                    | 1 1                | ,<br>Teleforní číslo pro udržov               | acivolâni       | Jednorázové zv<br>ho  | iednut i příchoz<br>Ivoru | îho     |   |                       |            |
|           |                |              |                  | _                                  |                    |                                               |                 | Registračni kód ;     | pro www.gsmlin            | k.cz    |   |                       |            |
|           |                |              | T                | Parametry připojaní GPP            | RS                 |                                               | 1               | H8FNW-6               | \$7JUE-G57Y               |         |   |                       |            |
|           |                |              |                  | APN Internet                       |                    |                                               |                 | 0                     |                           |         |   |                       |            |
|           |                |              |                  | Jméno                              |                    | Heslo                                         |                 | riegistrace na        | www.gsnink.c              | -       |   |                       |            |
|           |                |              | -                |                                    |                    |                                               |                 | -                     |                           |         |   |                       |            |
|           |                |              |                  |                                    |                    |                                               |                 |                       |                           |         |   |                       |            |
|           |                |              | P                | Vivodnin astaveni                  | Import             | Tisk                                          | 1               |                       | ок                        | Stome   |   |                       |            |
|           |                |              |                  |                                    |                    |                                               |                 | _                     |                           | 22      |   |                       |            |
|           |                |              |                  |                                    |                    |                                               |                 |                       |                           |         |   |                       |            |
|           |                |              |                  |                                    |                    |                                               |                 |                       |                           |         |   |                       |            |
|           |                |              |                  |                                    |                    |                                               |                 |                       |                           |         |   |                       |            |
|           |                |              |                  |                                    |                    |                                               |                 |                       |                           |         |   |                       |            |
|           |                |              |                  |                                    |                    |                                               |                 |                       |                           |         |   |                       |            |
|           |                |              |                  |                                    |                    |                                               |                 |                       |                           |         |   |                       |            |
|           |                |              |                  |                                    |                    |                                               |                 | GK61010 E             | 61.111                    | Sande   |   |                       | 0 0 80     |
|           |                | -            |                  |                                    |                    |                                               | _               | 0102020 13            | 01411                     | [SELVIS | _ |                       | NOT RETURN |